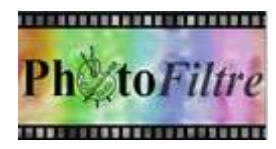

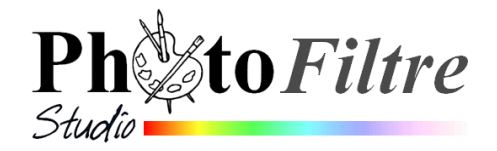

# **Commande :** *Affichage, Grille de repérage*

Dans *PhotoFiltre*, la **grille de repérage**, comme son nom l'indique, permet de créer des repères sur une image affichée dans *PhotoFiltre*. L'affichage de la grille est très utile pour placer ou déplacer un objet sur un document à un endroit précis

# La grille de repérage, par l'exemple

#### 1. Affichage de la grille

Dans *PhotoFiltre Studio*, ouvrir l'image : **cerza\_ours.jpg** à télécharger sur la page : **http://www.bricabracinfo.fr/Banque/thumb.html** 

Afficher la grille par la commande : Affichage, Grille de repérage

*PhotoFiltre ou/et PhotoFiltre Studio* affiche(nt) une grille de couleur gris clair avec de très nombreuses cellules (**80** sur **60** si on s'amuse à les compter).

Par défaut, au premier lancement de l'application, *PhotoFiltre* affiche la taille des cellules de la grille en **pixels** avec une taille de **20** pixels et dans une **couleur** *gris clair*. La définition de l'image **cerza\_ours.jpg** étant de **1600** par **1200** pixels, le nombre de cellules est conforme !

Par la commande : *Outils, Préférences, Palette d'outils et grille* il est possible de modifier ces paramètres

- La Taille des cellules,
- l'Unité dans laquelle est exprimée la taille des cellules, et
- la *Couleur* (de la Grille de repérage)

#### 2. Modification des paramètres de la grille

Activer la commande : *Outils, Préférences, Palette d'outils et grille* 

#### Modification de la couleur de la grille

Cliquer sur la flèche basse en dessous l'encadré Texte *Couleur* pour afficher *la Palette de couleurs* 

Sélectionner une autre couleur, Noir par exemple.

#### Modification de taille des cellules exprimée en pixels

Sélectionner 100 dans l'encadré Texte Taille des cellules. OK

Sur l'image ouverte en 1. la grille affiche 16 cellules sur 12. Normal !

Sélectionner 200 dans l'encadrer Texte Taille des cellules. OK

La grille affiche 8 cellules sur 6. Normal !

| 1  | Dossiers 👻                                                                                                    |
|----|----------------------------------------------------------------------------------------------------|
| -1 | Dossiers                                                                                                    |
|    | Ouverture                                                                                                    |
|    | D Enregistrement                                                                                                    |
|    | (Historiques                                                                                                    |
|    | Palette d'outils et grille                                                                                                    |
|    | Valeurs par défaut                                                                                                    |
|    | Barre de modules externes                                                                                                    |
|    | (88F                                                                                                    |
|    | Compression JPEG                                                                                                    |
|    | Démarrage                                                                                                    |
|    | Divers                                                                                                    |
|    | Vista & Windows 7                                                                                                    |
| e  | Ok                                                                                                    |
| re | Ok<br>Palette d'outils et grille                                                                                                    |
| re | Ok<br>Palette d'outils et grille                                                                                                    |
| re | Ok<br>Palette d'outils et grille   Alignement de la palette d'outils  Flottante                                                                                             |
| re | Ok<br>Palette d'outils et grille  Alignement de la palette d'outils Clottante                                                                                               |
| re | Ok<br>Palette d'outils et grille   Alignement de la palette d'outils Flottante G Gauche                                                                                     |
| re | Ok<br>Palette d'outils et grille   Alignement de la palette d'outils Flottante Gauche Droite                                                                                |
| re | Ok<br>Palette d'outils et grille   Alignement de la palette d'outils Flottante Gauche Droite Grille                                                                         |
| re | Ok<br>Palette d'outils et grille   Alignement de la palette d'outils Flottante Griute Griute Griute                                                                         |
| re | Ok<br>Palette d'outils et grille   Alignement de la palette d'outils Flottante Gauche Droite Grille Unité : Couleur : Taille des cellules :                                 |
| re | Ok<br>Palette d'outils et grille  Alignement de la palette d'outils<br>Flottante<br>Gauche<br>Droite<br>Grille<br>Unité : Couleur : Taille des cellules :<br>pixels 20      |
| re | Ok<br>Palette d'outils et grille   Alignement de la palette d'outils<br>Flottante<br>Gauche<br>Oroite<br>Grille<br>Unité : Couleur : Taille des cellules :<br>pixels   20 J |
| re | Ok<br>Palette d'outils et grille  Alignement de la palette d'outils<br>Flottante<br>Gauche<br>Droite<br>Grille<br>Unité : Couleur : Taille des cellules :<br>pixels         |
| re | Ok<br>Palette d'outils et grille  Alignement de la palette d'outils<br>Glottante<br>Gauche<br>Droite<br>Grille<br>Unité : Couleur : Taille des cellules :<br>pixels         |
| re | Ok<br>Palette d'outils et grille   Alignement de la palette d'outils Flottante Gauche Oritle Grille Unité : Couleur : Taille des cellules : 20                              |

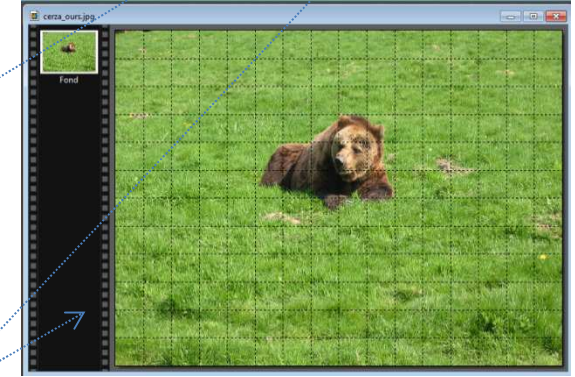

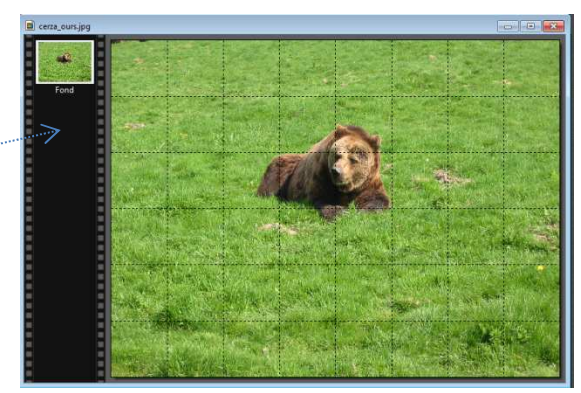

## 3. Modification de la taille des cellules exprimée en cm.

**Etape 1.** Activer la commande : *Outils, Préférences, Palette d'outils et grille* 

Sélectionner cm dans l'encadrer Texte Unités.

Observer : la rubrique Taille des cellules est grisée.

Cliquer sur Ok.

La grille est toujours affichée. Le nombre de cellules affiché est modifié.

**Rappel important** : les dimensions affichée en cm par PhotoFiltre varient **en fonction de la résolution**. Notion à bien intégrer.

Il faut donc vérifier la résolution actuelle de l'image par la commande : *Image, Taille de l'image* 

IMPORTANT. La Taille en pixels doit rester la même : 1600 x 1200.

Etape 2. Modifier le groupe *Nouvelle taille* en affichant l'image en cm. Attention, bien décocher *Rééchantillonnage*.

Observer la résolution pour **180 dpi**, (valeur donnée par défaut au lancement de l'application *PhotoFiltre*). Les dimensions affichées sont **22,58** cm sur **16,93** cm. OK

Vérifier que la grille affiche 22,5 cellules en horizontal et 17 cellules à la verticale. Il y a bien autant de cellules que de cm.

**Etape 3**. Activer la commande : *Image, Taille de l'image*. Et vérifier que pour une résolution de **200 dpi** vous obtenez 20,32 cm sur 15,24cm. Donc 20,3 cellules sur 15,2

Essai 4. Activer la commande : *Image, Taille de l'image.* Et vérifier que

300 dpi

13,55 cm sur 10,16 cm. Donc 13,6 cellules sur 10,2

Les essais 2, 3 et 4 sont conformes au fait que : avec la même **définition**, plus la résolution d'une image est **grande**, plus l'image est **petite** à l'impression.

Voir à ce sujet la fiche *Définition et Résolution de l'image* sur cette page : http://www.bricabracinfo.fr/Telechargt/def\_resol\_pf.pdf

A retenir : L'affichage de la **taille des cellules** en **cm sur la grille de repérage** est fonction de la résolution choisie (300 dpi est un choix excellent). Elle permet d'effectuer des recadrages d'image sans surprise, puisque la taille de l'image à l'impression peut être évaluée par ce procédé.

## 4. Suppression de l'affichage de la grille de repérage

Activer la commande : Affichage, Grille de repérage pour décocher l'option.

## Commande complémentaire à la grille de repérage

La commande : *Affichage, Magnétisme de la grille* permet de d'effectuer le déplacement d'un calque de cellule en cellule de la grille sans choix de position intermédiaire.

Tester en créant un calque Texte, puis le déplacer sur l'image

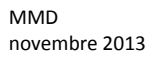

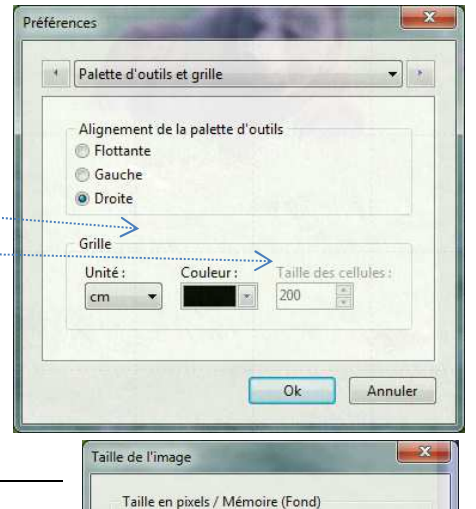

Hauteur:

pixels/pouces

Ok

1200

Largeur : 1600

Nouvelle taille

Largeur : 22.58

Hauteur:

Résolution 180.00

Conserver les proportions

Rééchantillonnage

Mémoire :

5,49 Mo

Annuler